PUSAT TEKNOLOGI INFORMASI DAN KOMUNIKASI UNIVERSITAS MUHAMMADIYAH METRO

# PANDUAN SIAKAD

**PUSTIK UM METRO** 

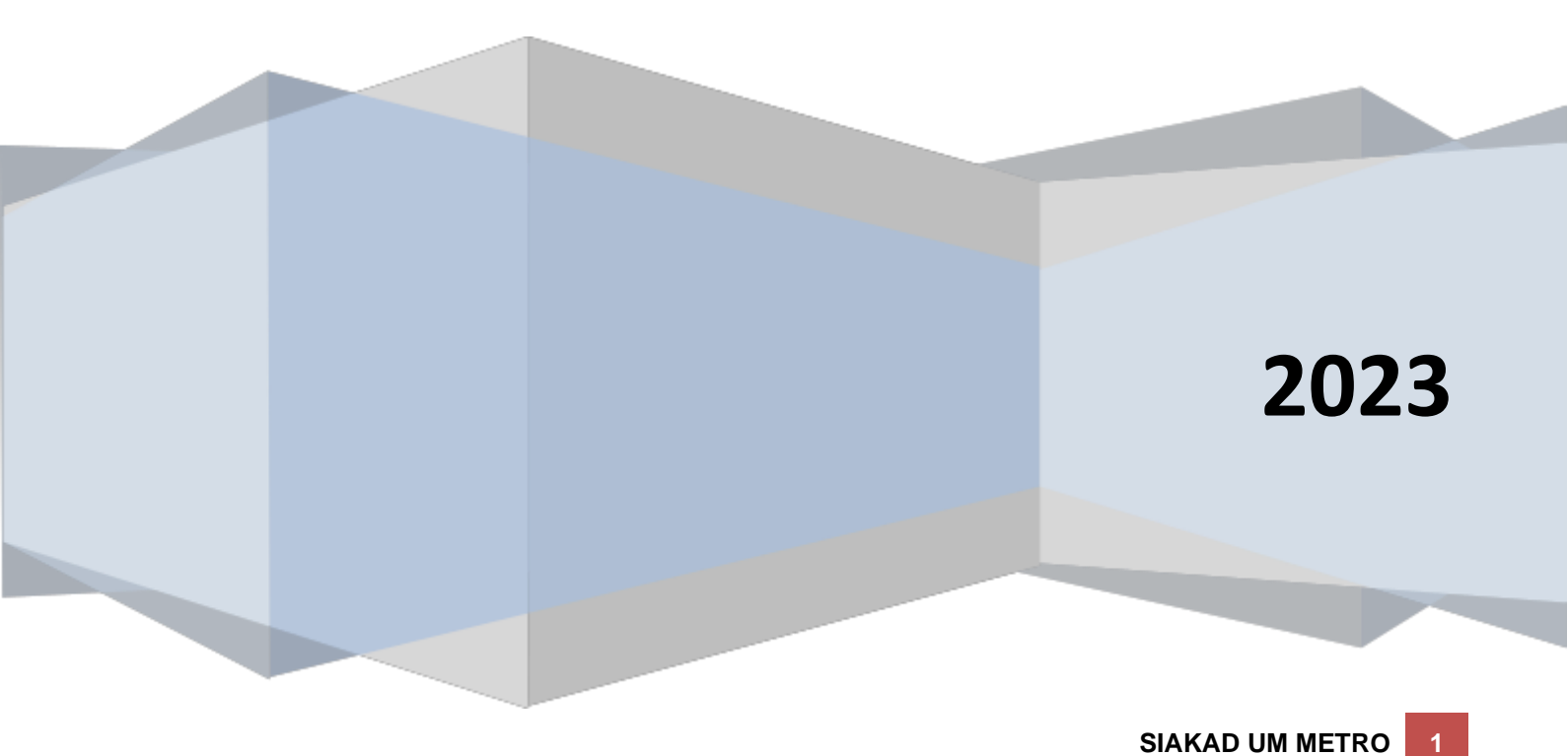

SIAKAD adalah sistem informasi akademik yang berfungsi untuk memudahkan mahasiswa untuk mengisi Kartu Rencana Studi (KRS), cetak Kartu Peserta Ujian (KPU), Daftar Angka Kredit (DAK), cetak melihat kartu hasil studi (KHS), dan cetak Transkip Akademik, Menu Surat Keterangan Pendamping Ijazah (SKPI), melakukan evaluasi dosen, membuat tagihan pembayaran, pendafataran wifi dan akun SPADA, dan Cetak E-KTM.

# **STEP1. PENDAFTARAN AKUN**

| SELAMAT DATANG<br>DI PORTAL SISTEM INFORMASI AKADEMIK<br>UNIVERSITAS MUHAMMADIYAH METRO LAMPUNG                 | LOGIN SIAK/                                    |                     |
|----------------------------------------------------------------------------------------------------|------------------------------------------------|---------------------|
| 2022-01-2022-0 <b>2-2023-0</b> 2-2023                                                                           | Username                                       |                     |
| 197094094094094094094                                                                                           | Username                                       | £                   |
| 1~~~~~~~~~~~~~~~~~~~~~~~~~~~~~~~~~~~~~                                                                          | Password                                       |                     |
| 5 - COLEO - COLEO - COLEO - COLEO - COLEO - COLEO - COLEO - COLEO - COLEO - COLEO - COLEO - COLEO - COLEO - COL | Password                                       | ₿                   |
|                                                                                                    | Remember Me                                    |                     |
| · · · · · · · · · · · · · · · · · · ·                                                                           | Login Now                                      |                     |
|                                                                                                    | Belum Memiliki Akun slakad!. Klik Registrasi A | kun SSO             |
|                                                                                                    |                                                | legistrasi Akun SSO |
|                                                                                                    | Copyright © 2019 Universitas Muhai             | mmadiyah Metro      |
|                                                                                                    |                                                |                     |

Masuk ke browser perangkat anda, dan ketikan alamat <u>https://siakad.ummetro.ac.id</u>. Jika anda belum mempunyai akun siakad, silahkan klik tombol **Registrasi Akun SSO**. Setelah anda klik **Pendaftaran Akun** maka akan muncul halaman seperti dibawah ini. Silahkan masukkan **NPM dan Tanggal Lahir** anda kemudian klik tombol **Cari Data Saya**.

| SELAMAT DATANG<br>DI PORTAL SISTEM INFORMASI AKADEMIK<br>UNIVERSITAS MUHAMMADIYAH METRO LAMPUNG | DAFAR AKUN SSO                                  |
|-------------------------------------------------------------------------------------------------|-------------------------------------------------|
| 등이는 이 나는 아무는 아무는 아무는 아무는 아무는 아무는 것이다.                                                           | Nomor Pokok Mahasiswa (N P M )                  |
| 0979074074074074074074                                                                          | NPM                                             |
| 9                                                                                               | Tanggal Lahir                                   |
| 0×00×00×00×00×00×0                                                                              | <u>m</u>                                        |
|                                                                                                 | Cari Data Saya                                  |
| 양도 그 아무 그 나는 것 같아. 그 아무 그 아무 그 아무 그 아무 그 아무 그 아무 그 아무 그                                         | Sudah Memiliki Akun siakadi. Klik Halaman Login |
|                                                                                                 | Halaman Login                                   |
|                                                                                                 | Copyright © 2019 Universitas Muhammadiyah Metro |
| a sha ha ha ha na mana                                                                          |                                                 |

Isikan email dan password baru anda, kemudian klik tombol Proses Akun.

| SELAMAT DATANG<br>DI PORTAL SISTEM INFORMASI AKADEMIK<br>UNIVERSITAS MUHAMMADIYAH METRO LAMPUNG | DAFAR AKUN SSO                                                                                 |
|-------------------------------------------------------------------------------------------------|------------------------------------------------------------------------------------------------|
|                                                                                                 | Nama Lengkap<br>Tempat & Tanggal Lahir<br>Metro - 2004-06-11<br>N P M Ithamar Pekok Mehasiswal |
|                                                                                                 | Program Studi<br>Nomor HP 'nomor harus Aktif                                                   |
|                                                                                                 | Vachinat, Einiai, emacharus Aktr                                                               |
|                                                                                                 | Kembali Proses Akun<br>Copyright © 2019 Universitas Muhammadiyah Metro                         |

Anda sudah berhasil melakukan registrasi akun siakad, silahkan login siakad untuk melengkapi data-data selanjutnya. **(Lihat petunjuk pada Step 2)**.

#### **STEP 2. MENGGUNAKAN SIAKAD**

Untuk step2 diasumsikan anda telah menyelesaikan registrasi seperti pada step 1. Dan anda telah mendapatkan akun SSO. Jika anda belum registrasi silahkan baca **step 1**.

Untuk menggunakan SIAKAD anda harus login, masuk browser perangkat anda dan ketikan alamat <u>https://siakad.ummetro.ac.id.</u> Isi username dan password, lalu klik tombol login.

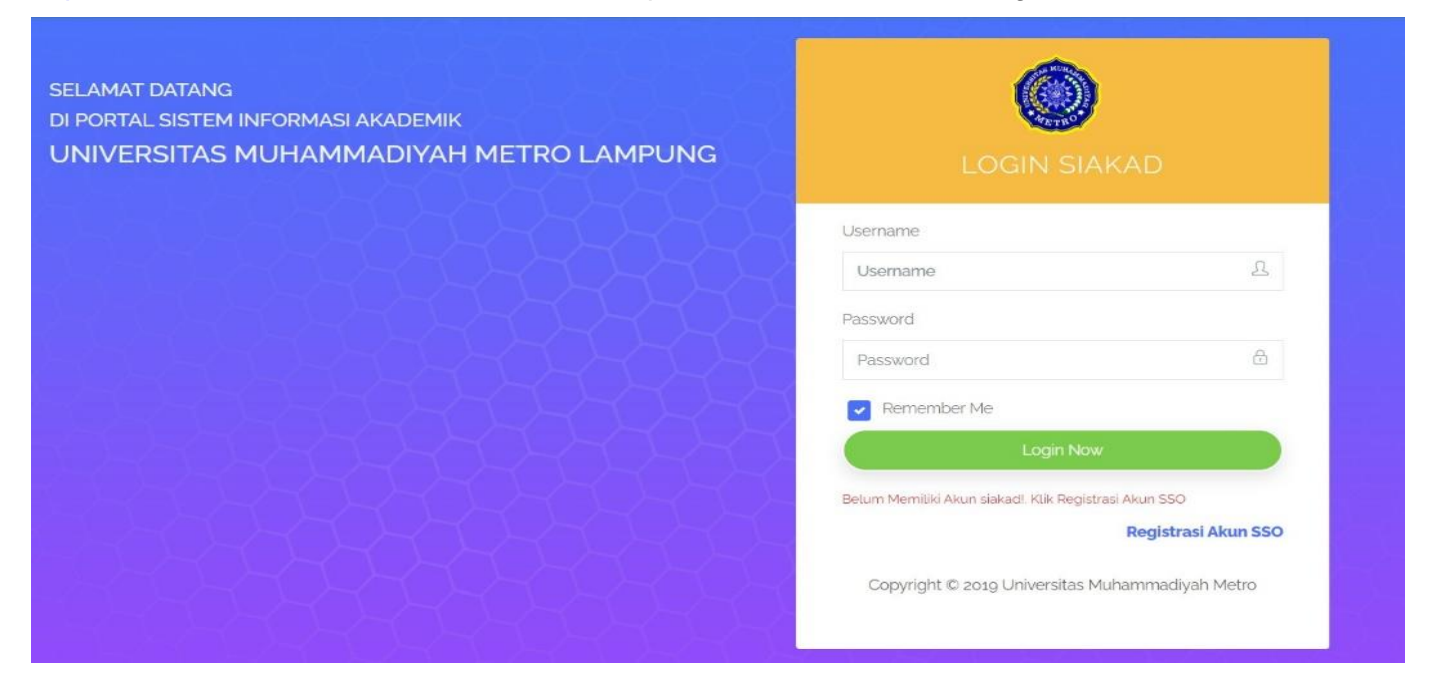

## **ENTRI KRS** Untuk Mengentri KRS, masuk ke Menu Entri KRS.

Untuk Mengentri KRS, masuk ke Menu Entri KRS.

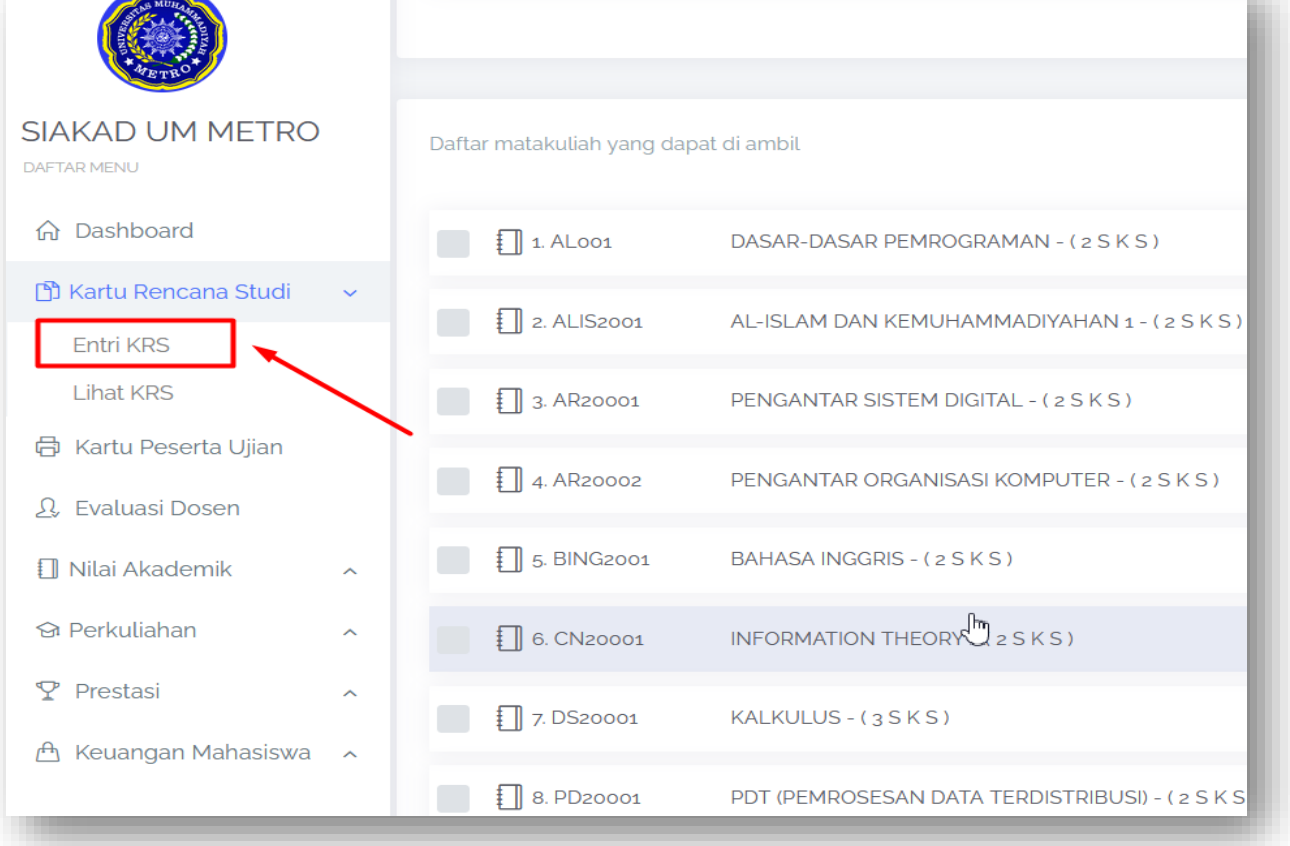

🔹 Pilih dan Ceklis matakuliah yang anda pilih, kemudian klik icon plus 📀

| SIAKAD UM METRO<br>DAFTARMENU<br>Dashboard | IP Semester Kemarin<br>379<br>Juntah SKS yang dapat di ambit semester ini<br>24 S.K.S |   |
|--------------------------------------------|---------------------------------------------------------------------------------------|---|
|                                            |                                                                                       |   |
| Entri KRS                                  | .1                                                                                    | 2 |
|                                            | Daftar matay lah yang darat di amhil                                                  |   |
| 🗇 Kartu Peserta Ujian                      | ulariar modeledar para dopar se antene                                                | • |
| தி, Evaluasi Dosen                         |                                                                                       |   |
| 🛙 Nilai Akademik 🛛 🔺                       |                                                                                       |   |
| ତ୍ର Perkuliahan ^                          | Image: 2 ALIS2001     AL-ISLAM DAN KEMUHAMMADIYAHAN 1-(2SKS)                          |   |
| ♀ Prestasi     ^                           | 2 3 AR20001 PENGANTAR SISTEM DIGITAL - ( 2 S K S )                                    |   |
| 🛱 Keuangan Mahasiswa \land                 | 4 AR20002 PENGANI R ORGANISASI KOMPUTER - (2 S K S)                                   |   |
|                                            | Image: 5 BING2001         BAHASA INGGRIS - (2 S K S)                                  |   |
|                                            | 6. CN20001         INFORMATION THEORY - (2.5 K.5)                                     |   |
|                                            | 7. DS20001 KALKULUS-(35KS)                                                            |   |
|                                            |                                                                                       |   |

• Pastikan Kembali matakuliah yang dipilih, kemudian klik **Ajukan KRS ini**. Selanjutnya minta Validasi oleh Dosen Pembimbing Akademik anda masing-masing.

| Duffar mutakuliah yang telah diplih <p< th=""><th>Tanggal Pengajuan KRS<br/>Tanggal. Pukul.</th><th></th><th></th><th></th></p<>                                                                                                    | Tanggal Pengajuan KRS<br>Tanggal. Pukul. |                                                |          |                        |
|----------------------------------------------------------------------------------------------------|------------------------------------------|------------------------------------------------|----------|------------------------|
| I A LOOI - DASAR-DASAR PEMROGRAMAN - (2 S K S)   I A LISLAM DAN KEMUHAMMADIYAHAN 3 - (2 S K S)   I A AR2002 - PENGANTAR SISTEM DIGITAL - (2 S K S)   I A AR2002 - PENGANTAR ORGANISASI KOMPUTER - (2 S K S)   I A AR2002 - PENGANTAR ORGANISASI KOMPUTER - (2 S K S)                                                                                                    | Daftar matakuliah yang tela              | ih dipilih                                     |          | Kembali Ajukan KRS ini |
| <ul> <li>ALISZODI - ALISLAM DAN KEMUHAMMADIYAHAN 1- (2 S K S)</li> <li>ALISZODI - PENGANTAR SISTEM DIGITAL - (2 S K S)</li> <li>AR20002 - PENGANTAR ORGANISASI KOMPUTER - (2 S K S)</li> <li>AR2002 - PENGANTAR ORGANISASI KOMPUTER - (2 S K S)</li> <li>S BING2001 - SHASAI NGGRIS - (2 S K S)</li> <li>S BING2001 - INFORMATION THEORY - (2 S K S)</li> <li>ALISLADI - SHASAI NGGRIS - (2 S K S)</li> <li>ALISLADI - SHASAI NGGRIS - (2 S K S)<td>✓ 1 AL001</td><td>- DASAR-DASAR PEMROGRAMAN - ( 2 S K S )</td><td></td><td></td></li></ul> | ✓ 1 AL001                                | - DASAR-DASAR PEMROGRAMAN - ( 2 S K S )        |          |                        |
| Image: Start Start     Image: Start Start     Image: Start Start     Image: Start Start Start     Image: Start Start Star                                                                                                    | 2. ALIS2001                              | - AL-ISLAM DAN KEMUHAMMADIYAHAN 1 - (2 S K S ) |          |                        |
| <ul> <li>PENGANTAR ORGANISASI KOMPUTER - (2 S K S)</li> <li>B A AR20002</li> <li>B BING2001</li> <li>B AHASA INGGRIS - (2 S K S)</li> <li>B C N20001</li> <li>INFORMATION THEORY - (2 S K S)</li> <li>I 7 DS20001</li> <li>INFORMATION THEORY - (2 S K S)</li> <li>INFORMATION THEORY - (2 S K S)</li> <li>INFORMATION THEORY - (2 S K</li></ul>                                                                                 | J. AR20001                               | - PENGANTAR SISTEM DIGITAL - ( 2 S K S )       | <u>↓</u> |                        |
| S BING2001             - BAHASA INGGRIS - (2 S K S)                  S A N20001               - INFORMATION THEORY - (2 S K S)                 S A D20001               - INFORMATION THEORY - (2 S K S)                 S A D20001                                                                                                    | 4. AR20002                               | - PENGANTAR ORGANISASI KOMPUTER - ( 2 S K S )  |          |                        |
|                                                                                                    | 5. BING2001                              | - BAHASA INGGRIS - ( 2 S K S )                 |          |                        |
| T. DS20001       • KALKULUS - (3 S K S)         T. D. Sano (1 ambil) 17 S K S)                                                                                                    | <ul> <li>6. CN20001</li> </ul>           | - INFORMATION THEORY - ( 2 S K S )             |          |                        |
| umlah SK Syang di ambil 17 SK S.                                                                                                    | 7. DS20001                               | - KALKULUS - (3 S K S)                         |          |                        |
| umlah S K S yang di ambil 17 S K S.                                                                                                    |                                          |                                                |          |                        |
|                                                                                                    | umlah S K S yang di ambi                 | il 17 S K S.                                   |          |                        |

• Setelah di validasi oleh Dosen Pembimbing Akademik, maka tampilan ajuan KRS akan seperti ini.

| -0100-                                                                              |                                                                                                   | от вла топрака                                                | εσεύ εσεφ συταμ | 20          |
|-------------------------------------------------------------------------------------|---------------------------------------------------------------------------------------------------|---------------------------------------------------------------|-----------------|-------------|
| Dosen Pembi<br>GUNAYAN<br>Status Perset<br>KRS SUDAH I<br>Tanggal Peng<br>Tanggal 2 | imbing Akademik<br>ITI KEMALASARI SIREGAR<br>tujuan KRS<br>gajuan KRS<br>024-02-20 Pukul 18:51:53 |                                                               |                 | Cetak       |
| #                                                                                   | KODE                                                                                              | NAMA MATAKULIAH                                               |                 | SKS         |
| 1                                                                                   | AL20002                                                                                           | Struktur Data dan Algoritma                                   |                 | 3           |
| 2                                                                                   | ALIS2002                                                                                          | Al-Islam dan Kemuhammadiyahan 2                               |                 | 2           |
| 3                                                                                   | GV20001                                                                                           | Komputer Grafik                                               |                 | 3           |
| 4                                                                                   | PP20001                                                                                           | Bahasa Indonesia                                              |                 | 2           |
|                                                                                     |                                                                                                   |                                                               |                 |             |
| 5                                                                                   | BING2002                                                                                          | Bahasa Inggris 2                                              |                 | 2           |
| 5                                                                                   | BING2002<br>DS20002                                                                               | Bahasa Inggris 2<br>Matematika Diskrit                        |                 | 2<br>3      |
| 5<br>6<br>7                                                                         | BING2002<br>D520002<br>M20001                                                                     | Bahasa Inggris 2<br>Matematika Diskrit<br>Manajemen Informasi |                 | 2<br>3<br>3 |

## **EVALUASI DOSEN**

• Untuk mengisi evaluasi dosen Klik Menu Evaluasi Dosen

|                                |   | DASHBOARD<br>Sistem Informasi Akadem |
|--------------------------------|---|--------------------------------------|
| SIAKAD UM METRO<br>DAFTAR MENU |   |                                      |
| ☆ Dashboard                    |   |                                      |
| 🖺 Kartu Rencana Studi          | ^ |                                      |
| 🖨 Kartu Peserha Ujian          |   |                                      |
| <u>A</u> , Evaluasi Dosen      |   | F                                    |
| 🗍 Nilai Akademik               | ^ |                                      |
| 영 Perkuliahan                  | ^ |                                      |
| ♀ Prestasi                     | ^ |                                      |
| A Keuangan Mahasiswa           | ^ | Email address                        |

- Pilih Tahun Akademik
- Klik tombol Isi Formulir sesuai MK yang akan di isi

| R:     Program Studi     Tahun Akademik     Jumlah SKS       21     Si Bimbingan Dan Konseling     203/2024 Genap     20                                                                                                    | 3 • |
|----------------------------------------------------------------------------------------------------|-----|
| KODE<br>NAMA MATAKULIAH     AKSI       1     BK2032<br>Micro Layanan BK     Image: State State S |     |
| 1     BK2032     Isi formulir       2     BK2031     Isi formulir                                                                                                    |     |
| BK2031                                                                                                    |     |
| - Pengembangan Program BK di Sekolah                                                                                                    |     |
| 3 BK2036<br>Profesi Bimbingan dan Konseling                                                                                                    |     |
| 4 BK2035<br>Evaluasi dan Supervisi BK                                                                                                    |     |
| 5 BK2034<br>Seminar BK                                                                                                    |     |

- Pilih Nama dosen pengampu, dan Isi Kuisioner Evaluasi Dosen Sampai Selesai.
- Lalu klik simpan.

| Kuisoner Evaluasi Dosen Oleh Mahasiswa                                                   |                                               |                     |
|------------------------------------------------------------------------------------------|-----------------------------------------------|---------------------|
| Nama Matakuliah<br>Micro Layanan BK                                                      | Kode MK / SKS<br>BK2032 / 3                   |                     |
| AGUS WIBOWO<br>EKO SUSANTO<br>HADI PRANOTO<br>MUDAIM<br>NURUL ATIFKA                     |                                               |                     |
|                                                                                          | N                                             |                     |
| A Perencanaan Perkuliahan                                                                | μŋ                                            |                     |
| 1. Dosen menjelaskan tentang garis besar program perkuliahan (silabus), rencana pembela  | ajaran semester(RPS) dan Kontrak perkuliahan. | 0 1 0 2 0 3 0 4 0 5 |
| 2. Dosen menjelaskan tentang tujuan perkuliahan pada mata kuliah ini beserta cara evalua | si belajar mahasiswa.                         | ○ 1 ○ 2 ○ 3 ○ 4 ○ 5 |
| 3. Dosen memberitahukan buku bacaan yang wajib dibaca oleh mahasiswa yang berhubur       | ngan dengan mata kuliah.                      | ○ 1 ○ 2 ○ 3 ○ 4 ○ 5 |
|                                                                                          |                                               |                     |
| B. Pelaksanaan Perkullahan                                                               |                                               |                     |
| 1. Kesesuaian dengan jadwal dan GBPP/kontrak perkuliahan.                                |                                               | 0102030405          |
| 2. Lama kuliah sesuai dengan jam yang ditetapkan.                                        |                                               | 0102030405          |
|                                                                                          |                                               |                     |
|                                                                                          |                                               |                     |
| C. Evaluasi Perkuliahan                                                                  |                                               |                     |
| 1. Objektivitas dosen dalam penilaian hasil belajar mahasiswa.                           |                                               | ○ 1 ○ 2 ○ 3 ○ 4 ○ 5 |
| 2. Kualitas soal ujian dan kesesuaian materi kuliah.                                     |                                               | ○ 1 ○ 2 ○ 3 ○ 4 ○ 5 |
| 3 Manfaat dari mata kuliah ini bagi anda.                                                |                                               | 0 1 0 2 0 3 0 4 0 5 |
| 4. Hasil ujian dikembalikan kepada mahasiswa.                                            |                                               | 0 1 0 2 0 3 0 4 0 5 |
| Komentar                                                                                 |                                               |                     |
|                                                                                          |                                               | li.                 |
| Simpan Kuisoner Kembali                                                                  |                                               | Ν                   |

Note : Untuk membuat akun dan mengakses SPADA, silahkan lihat modul / panduan SPADA.